## Comment acheter ou télécharger vos photos ?

Une fois sur mon site <a href="http://www.clemente-photographie.fr">http://www.clemente-photographie.fr</a>, aller sur la page « Accès Client »

Dans « Albums privés », saisissez les identifiants et le mot de passe que je vous ai fournis.

*Vous avez oublié l'identifiant ou le mot de passe ? Veuillez me contacter par mail à cette adresse : <u>clemente-photographie@orange.fr</u> ou passer par le formulaire de contact du site.* 

Vous allez être redirigé vers le site professionnel Jingoo et aurez accès à votre album photo.

Cliquez sur « voir », toutes les photos apparaîtront. En passant la souris sur une photo, vous verrez une petit icône en forme de chariot et une petit icône en forme d'épingle (permet de sélectionner les photos en vue de faire un livre photo).

Pour commander la photo cliquez sur l'icône chariot (« commander » s'ajoute en surbrillance). La photo est ajoutée au panier.

Vous devez procéder de la même manière pour chaque photo voulue.

Une fois que vous êtes satisfait de votre sélection cliquez sur le panier en haut à droite. Votre liste de photos sélectionnées apparaît.

## CHOISIR POUR L'ENSEMBLE DE VOS PHOTOS (plus rapide)

Soit vous voulez le même format pour chaque photo (par exemple que des photos en 10x15).

Dans ce cas dirigez-vous vers « choisir pour l'ensemble de vos photos » puis cliquez sur « choisir un article ».

Plusieurs choix (téléchargement, formats de photo, accessoires) vous sont proposés, validez celui que vous souhaitez en y cliquant dessus ainsi que la quantité voulue puis confirmez en cliquant sur « appliquer tout ». Ces paramètres seront appliqués à toutes les photos sélectionnées par vous précédemment et apparaitront un peu plus bas dans la page.

Bien sûr si vous souhaitez un autre format pour certaines de vos photos, dirigez-vous vers « choisir à l'unité » sur la photo voulue, et sélectionnez le format dans « choisir un autre format pour cette photo ». Si vous voulez supprimer un format, cliquez sur la corbeille bleue à droite.

Une fois que tout est ok ; cliquez sur « valider ma commande » et laissez-vous guider pour remplir les informations nécessaires.

CHOISIR A L'UNITÉ (si vous voulez prendre le temps)

Soit vous voulez choisir pour chaque photo des formats particuliers.

Vous devrez prendre les photos une à une et aller dans « choisir un article pour cette photo » et validez le format voulu parmi la liste proposée.

Une fois que tout est ok ; cliquez sur « valider ma commande » et laissez-vous guider pour remplir les informations nécessaires.